## How To Log Into Google Classroom

## \*\*\*\*\*\*In order to access your MCTI Email, MCTI Schoology, or Google Classroom, you MUST be logged into the Chromebook with your MCTI Username/Password. If you are logged into the Chromebook with a PVBears.org, PMSD.org, ESASD.net account, you WILL NOT be able to view your MCTI material correctly \*\*\*\*\*\*

You can access Google Classroom by using the direct link of <u>https://classroom.google.com</u> through the Google Chrome browser.

You can also access Google Classroom by following the steps below.

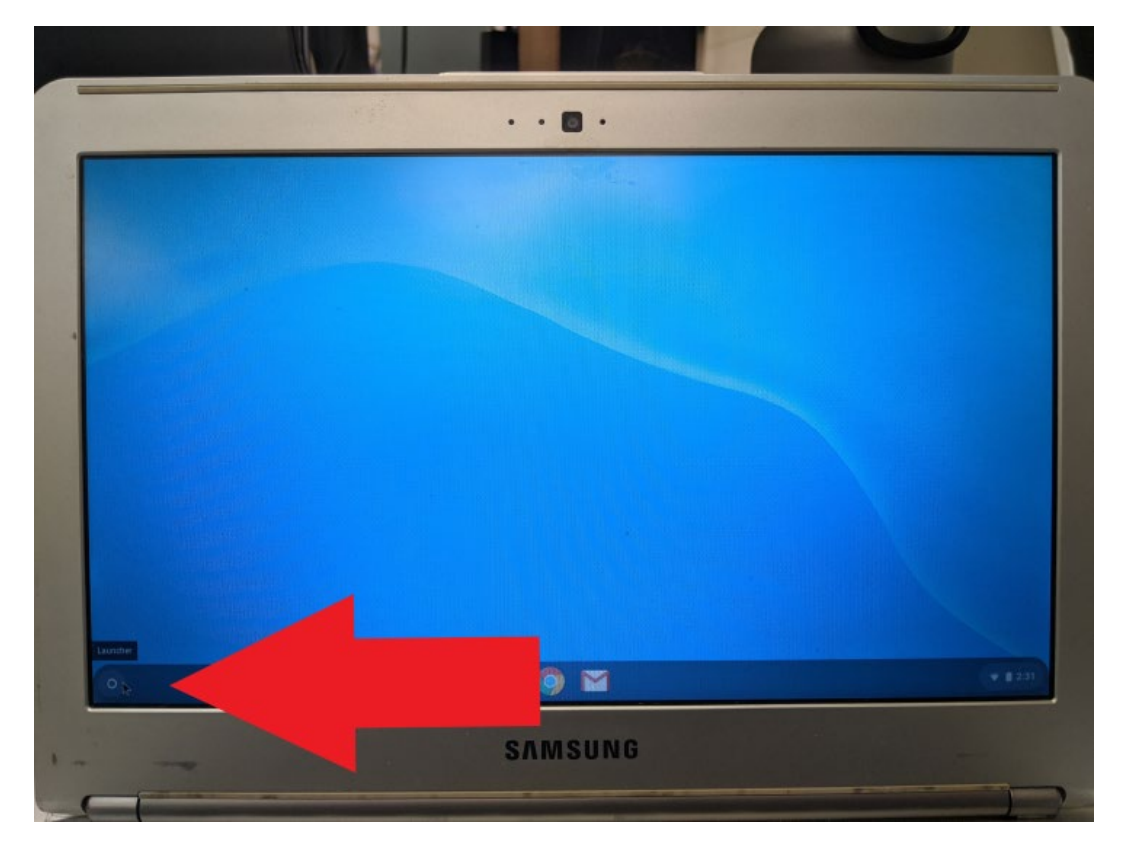

Click on the Start Menu in the bottom left hand corner.

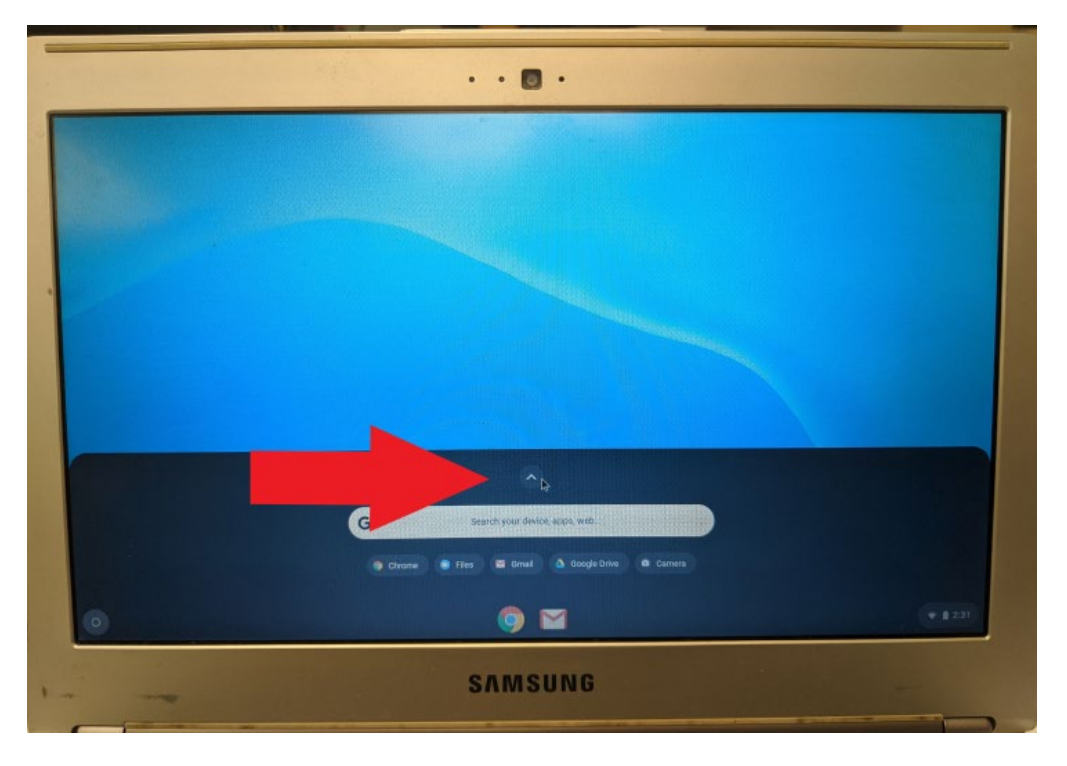

Click on the arrow above the "Google Search" that is pointing up as shown below.

You should see a Google Classroom App listed as shown below. Click on it.

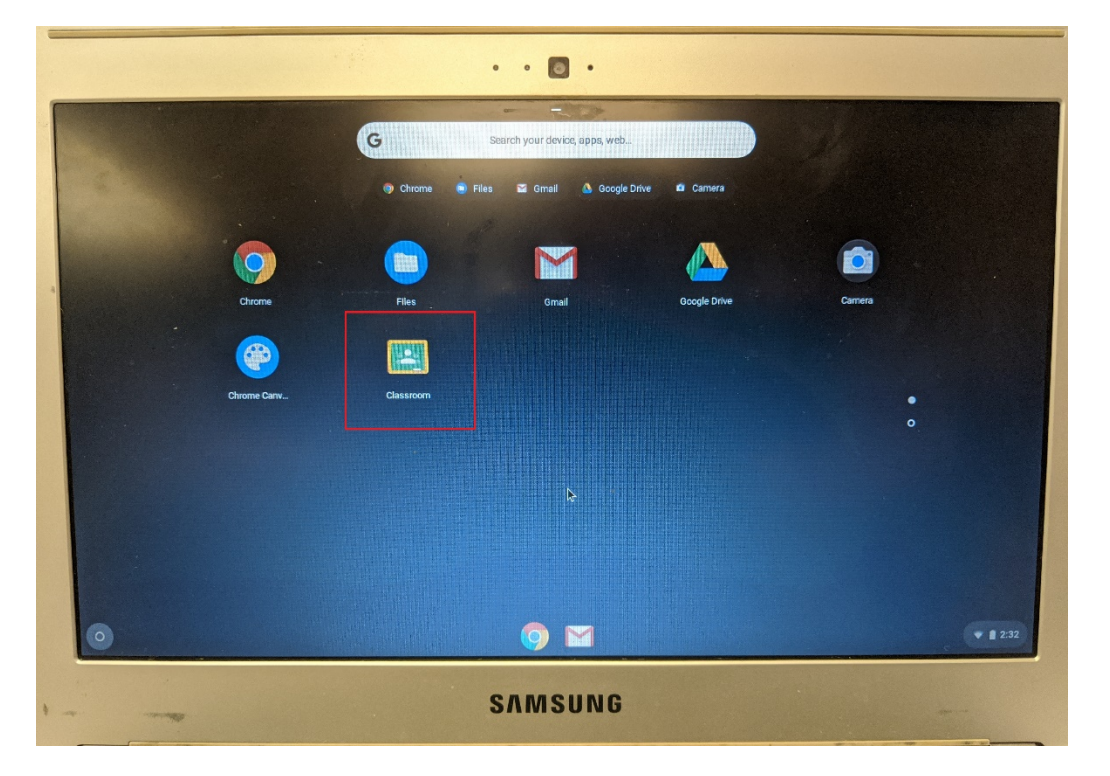

Verify that your information is correct as shown below and click Continue. This step is only a one-time step if your logging into Google Classroom for the first time.

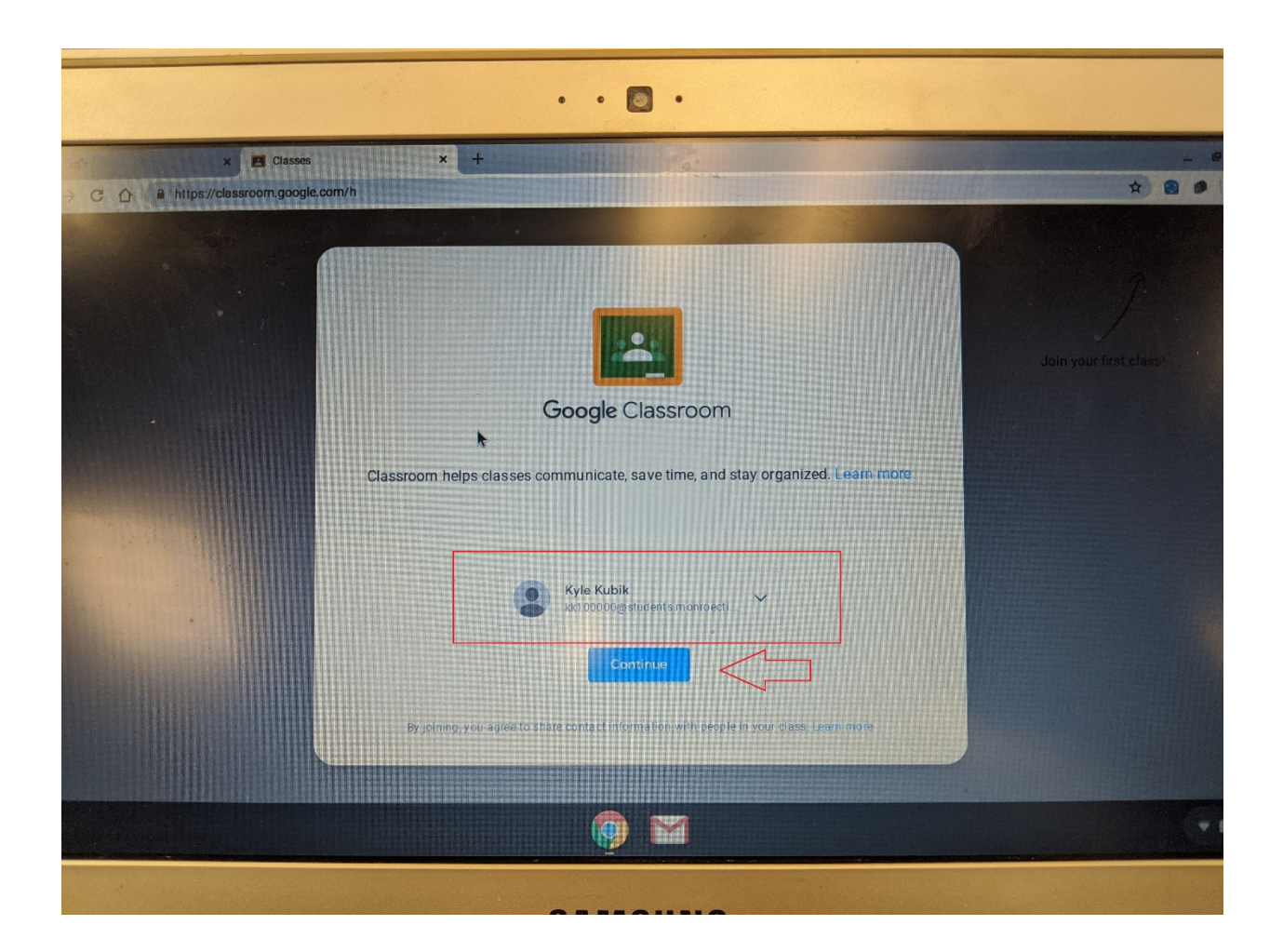

The next window will ask if you are a Teacher or Student. Select Student.

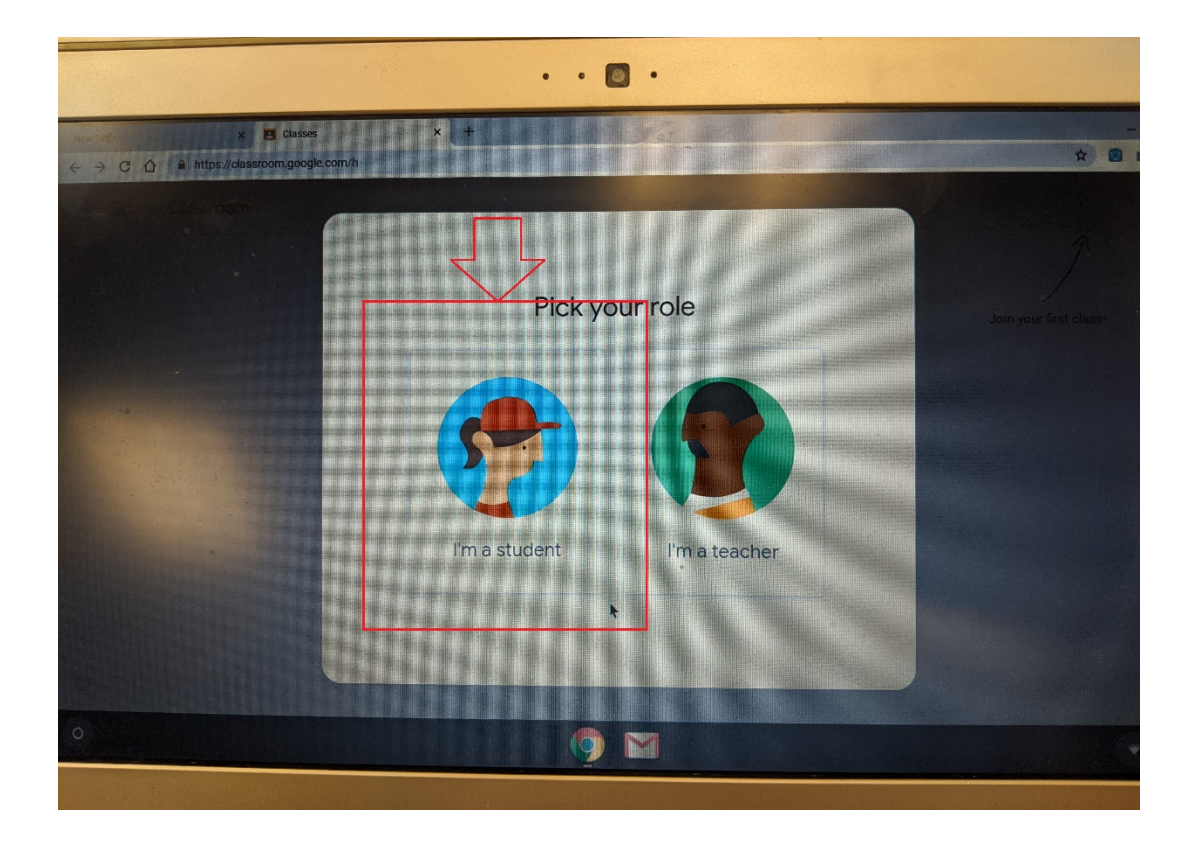

You should now see your Class listed. If you DO NOT see your class listed, please let your instructor know so they can add you or give you an access code. If your instructor provides you an access code, just click "Join Class" in the top right hand corner and enter the access code.